# Demonstration of e-filing a Notice of Motion after a motion is filed.

# US Bankruptcy Court Middle District of PA

### Access the Miscellaneous menu in CM/ECF

| SECF Bankruptcy - Adv                  | ersary 🔻  | <u>Q</u> uery  | <u>R</u> eports - | <u>U</u> tilities - | Sear <u>c</u> h |
|----------------------------------------|-----------|----------------|-------------------|---------------------|-----------------|
| Bankruptcy Events                      |           |                |                   |                     |                 |
|                                        |           |                |                   |                     |                 |
| Batch Filings                          | Answer/Re | sponse         |                   | Orders              | Appeals         |
| Case Upload                            | Reference | an Existing m  | otion/application | <u>Order Upload</u> | Appeal          |
| Claim Actions                          | Other Ans | swers/Objectio | ons               |                     |                 |
| Creditor Maintenance                   |           |                |                   |                     |                 |
| File Claims                            | Case Open | ing            |                   |                     |                 |
| Miscellaneous                          | Open an I | nvoluntary BK  | Case              |                     |                 |
| Motions/Applications/Contested Matters | Open a Ve | oluntary BK C  | lase              |                     |                 |
| <u>Plan</u>                            |           |                |                   |                     |                 |

### Enter the case number

| SECF           | Ba <u>n</u> krupt | tcy - | <u>A</u> dv | ersary - | ,    | <u>Q</u> uery | <u>R</u> eports |
|----------------|-------------------|-------|-------------|----------|------|---------------|-----------------|
| File a Motion/ | Applicat          | tion/ | Contes      | ted Mat  | tter |               |                 |
| Case Number    |                   |       |             |          |      |               |                 |
| 1:11-bk-120    |                   |       |             |          |      |               |                 |
|                |                   |       |             |          |      |               |                 |
| Next Clear     |                   |       |             |          |      |               |                 |

### Miscellaneous

| 1:11-bk-00120-RNO Jackie J Hillside                                    |                                               |  |  |  |
|------------------------------------------------------------------------|-----------------------------------------------|--|--|--|
| Type: bk                                                               | Chapter: 13 v Office: 1                       |  |  |  |
| Assets: y                                                              | Judge: RNO                                    |  |  |  |
| Case Flag: FeeDueBK, PlnDue, NoMatrix, 521, CCDue, FMDueD, ProSe, MotD |                                               |  |  |  |
|                                                                        |                                               |  |  |  |
| notice of motion                                                       | Click your selection, or use arrows to highli |  |  |  |
| Available Events (click to select events)                              |                                               |  |  |  |
| Notice of Motion                                                       |                                               |  |  |  |
| Next Clear                                                             |                                               |  |  |  |

### Select the **Party**

| 1:11-bk-00120-RNO J                                                  | ackie J Hillside                |                        |
|----------------------------------------------------------------------|---------------------------------|------------------------|
| Type: bk                                                             | Chapter: 12                     | 3 v Ot                 |
| Assets: y                                                            | Judge: RN                       | 0                      |
| Case Flag: FeeDueBK,                                                 | PlnDue, NoMatrix, 522           | l, CCDue, FMDueD, ProS |
| Select t                                                             | he Party:<br>harles J [Trustee] | Add/Create New Party   |
| GMAC, [Creditor]<br>Hillside, Jackie J [Del<br>United States Trustee | otor]<br>. [Asst. U.S. Trustee] |                        |
|                                                                      | -                               |                        |
| Next Clear                                                           |                                 |                        |

Browse for your notice, select "Yes" if you have attachments to upload.

### Miscellaneous:

| 1:11-bk-00120-RNO Jackie  | e J Hillside             |
|---------------------------|--------------------------|
| Type: bk                  | Chapter: 13 v            |
| Assets: y                 | Judge: RNO               |
| Case Flag: FeeDueBK, Phil | Due, NoMatrix, 521, CCDu |
|                           |                          |
| Filename                  |                          |
| K:\Classrooms\WBtrainer\N | otice.pdf Browse_        |
| Attachments to Document   | : 🖲 No 🔿 Yes             |
| Next Clear                |                          |

Enter the service date (**mm/dd/yyyy**)

#### Miscellaneous:

| 1:11-bk-001                                                               | 20-RNO Jackie J Hillside |                |  |  |
|---------------------------------------------------------------------------|--------------------------|----------------|--|--|
| Type: bk                                                                  | Chapter: 13 v            | Office: 1 (Har |  |  |
| Assets: y                                                                 | Judge: RNO               |                |  |  |
| Case Flag: FeeDueBK, PlnDue, NoMatrix, 521, CCDue, FMDueD, ProSe, MotDism |                          |                |  |  |
| Enter the Service Date of the Notice (mm/dd/yyyy): 1/13/12                |                          |                |  |  |
| Next                                                                      | Clear                    |                |  |  |

Select the type of Notice served

### Miscellaneous:

| 1:11-bk-00120-RNO Jackie J Hillside |                      |  |  |
|-------------------------------------|----------------------|--|--|
| Type: bk                            | Chapter: 13 v        |  |  |
| Assets: y                           | Judge: RNO           |  |  |
| Case Flag: FeeDueBK, PlnDu          | ie, NoMatrix, 521, C |  |  |

#### Select the type of Notice served.

| 0 | D. |       |
|---|----|-------|
| 0 | Pa | ssrve |
| - |    |       |

Semi-Passive

Hearing Required

Next Clear

For all options selected, the next screen is to select the number of days when objections are due.

#### Miscellaneous:

1:11-bk-00120-RNO Jackie J Hillside

| Type: bk  | Chapter: 13 v | Office |
|-----------|---------------|--------|
| Assets: y | Judge: RNO    |        |
|           |               |        |

Case Flag: FeeDueBK, PlnDue, NoMatrix, 521, CCDue, FMDueD, ProSe, 1

Select the number of days when objections are due so that the deadline can be auto-calculated.

| 7        |    |  |  |
|----------|----|--|--|
| 14       |    |  |  |
| 21       |    |  |  |
| 28       |    |  |  |
|          |    |  |  |
| Next Cle | ar |  |  |

For **Passive** notices this screen only displays the objection date.

| miscenarieous:                                                                                                    |                                 |                                  |  |  |
|----------------------------------------------------------------------------------------------------|---------------------------------|----------------------------------|--|--|
| 1:11-bk-00120-RNO J                                                                                                    | ackie J Hillside                |                                  |  |  |
| Type: bk                                                                                                    | Chapter: 13 v                   | Office: 1 (Harrisburg)           |  |  |
| Assets: y                                                                                                    | Judge: RNO                      |                                  |  |  |
| Case Flag: FeeDueBK,                                                                                                    | PlnDue, NoMatrix, 521, CCDue, F | MDueD, ProSe, MotDism, FeeDueRFS |  |  |
| REMINDER: The objection date displayed has 3 extra days added it for mailing per the Federal Rules of<br>Bankruptcy Procedure. |                                 |                                  |  |  |
| Bankruptcy Procedure                                                                                                    | ).                              |                                  |  |  |
| Bankruptcy Procedure<br>Objection Deadline:                                                                                    | 2.                              |                                  |  |  |
| Bankruptcy Procedure<br>Objection Deadline:<br>Objection due date: 01/2                                                        | 30/2012                         |                                  |  |  |

For **Semi-Passive** and **Hearing Required** options, the screen also requires a hearing be set.

Hearing Information is to be obtained from the <u>Motion Hearing Dates (CHS)</u> program for the type of motion associated with this notice.

| Miscellaneous:                                      |                             |                                                       |
|-----------------------------------------------------|-----------------------------|-------------------------------------------------------|
| 1:11-bk-00120-RNO Jackie J Hill                     | lside                       |                                                       |
| Type: bk                                            | Chapter: 13 v               | Office: 1 (Harrisburg)                                |
| Assets: y                                           | Judge: RNO                  |                                                       |
| Case Flag: FeeDueBK, PlnDue, N                      | IoMatrix, 521, CCDue, F     | MDueD, ProSe, MotDism, FeeDueRFS                      |
| REMINDER: The objection da<br>Bankruptcy Procedure. | te displayed has 3 extra    | days added it for mailing per the Federal Rules of    |
| Objection Deadline:                                 |                             |                                                       |
| Objection due date: 01/30/2012                      |                             |                                                       |
| Hearing Information                                 |                             |                                                       |
| Hearing Date: 2/16/2012                             | Ieaning Time: 10:00 AM      | 0                                                     |
| Location: 3rd & Walnut Sts., Bankru                 | uptcy Courtroom (3rd Floor) | ). Ronald Reagan Federal Building. Harrisburg. PA 🛛 👻 |
|                                                     |                             |                                                       |
| Next Clear                                          |                             |                                                       |

This is required to be related to a previously filed motion.

#### Miscellaneous:

| 1:11 bk 00120 RNO Jackie J Hillside                                                                                                    |                                                                                                    |                                                                                                    |                                                                                                    |         |  |  |  |
|----------------------------------------------------------------------------------------------------|----------------------------------------------------------------------------------------------------|----------------------------------------------------------------------------------------------------|----------------------------------------------------------------------------------------------------|---------|--|--|--|
| Type: bk                                                                                                    | (                                                                                                    | Chapter: 13 v                                                                                                    | Office: 1 (Harrisburg)                                                                                                    |         |  |  |  |
| Assets: y                                                                                                    | J                                                                                                    | udge: RNO                                                                                                    |                                                                                                    |         |  |  |  |
| Case Flag: FeeDt                                                                                                    | ueBK, PlnDue, NoN                                                                                                    | Matrix, 521, CCDue, FM                                                                                                    | DueD, ProSe, MotDism, FeeDueRi                                                                                                    | FS      |  |  |  |
| Select the appropriate event(s) to which your event relates:                                                                                                    |                                                                                                    |                                                                                                    |                                                                                                    |         |  |  |  |
| 10/28/2011 <u>5</u> Motion to Dismiss Ch. 13 Case for failure to file schedules, statements or plan and<br>Notice of Self Scheduled Hearing with Response Deadline. Notice served on<br>10/28/2011. Filed by Trustee. Responses are due by 11/15/2011. Hearing<br>scheduled for 12/07/2011 at 10:00 AM - 3rd & Walnut Sts, 3rd Fl Courtroom,<br>Harrisburg, PA. (DeHart, III (Trustee), Charles) |                                                                                                    |                                                                                                    |                                                                                                    |         |  |  |  |
| 10/28/2011 6                                                                                                    | Motion for Relief fi<br>Scheduled Hearing<br>fee due in the amou<br>Wilkinson of Wilkin<br>11/15/2011. Hearin<br>3rd F1 Courtroom,<br>Service # <u>3</u> Propos | om Automatic Stay with<br>with Response Deadline.<br>Int of 150.00. Notice ser-<br>ison and Barre LLP on b-<br>ing scheduled for 11/17/20<br>Harrisburg, PA (Attachr<br>sed Order) (Wilkinson, Ea | nonconcurrence and Notice of Self<br>Re: 2011 GMC Yukon XLT. Filing<br>red on 10/28/2011. Filed by Emma<br>shalf of GMAC. Responses are due<br>011 at 10:00 AM - 3rd & Walnut St<br>nents: # <u>1</u> Notice # <u>2</u> Certificate of<br>mma) | b<br>s, |  |  |  |
| 11/25/2011 <u>7</u>                                                                                                    | Motion for Relief fi<br>Scheduled Hearing<br>fee due in the amou<br>Kail on behalf of G<br>11/30/2011 at 09:3<br>(Attachments: # <u>1</u> I<br>Chris)           | om Automatic Stay with<br>with Objection Deadline<br>int of 176.00. Notice serv<br>MAC. Objections due by<br>0 AM - Courtroom 2, 19<br>Notice # <u>2</u> Certificate of 5                         | nonconcurrence and Notice of Self<br>Re: 2011 GMC Yukon XLT. Filing<br>red on 10/28/2011. Filed by Chris<br>r 11/15/2011.Hearing scheduled for<br>07 S Main St, Wilkes-Barre, PA.<br>Service # <u>3</u> Proposed Order) (Kail,                 |         |  |  |  |
| ☑ 01/13/2012 8                                                                                                    | Motion for Relief fi<br>Scheduled Hearing<br>fee due in the amou<br>Wilkinson of Wilkin<br>1/30/2012 Hearing<br>3rd Fl Courtroom,<br>Proposed Order) (          | om Automatic Stay with<br>with Objection Deadline<br>int of 176.00. Notice ser-<br>ison and Barre LLP on be<br>scheduled for 02/16/201<br>Harrisburg, PA. (Attachn<br>Wilkinson, Emma)            | nonconcurrence and Notice of Self<br>Re: 2011 GMC Yukon XLT. Filing<br>yed on 1/13/2012. Filed by Emma<br>shalf of GMAC. Objections due by<br>2 at 10:00 AM - 3rd & Walnut Sts,<br>nents: # <u>1</u> Certificate of Service # <u>2</u>         | 2       |  |  |  |
| Next Clear                                                                                                    |                                                                                                    |                                                                                                    |                                                                                                    |         |  |  |  |
|                                                                                                    |                                                                                                    |                                                                                                    |                                                                                                    |         |  |  |  |

A preview of the final docket entry appears. Select a Prefix, if appropriate.

Verify the dates match the one in the notice. Click **Next** and you will have one more opportunity to preview the entry before finalizing the e-filing of your motion.

| Miscellaneous:                                                                       |                               |                        |  |  |  |  |  |  |
|--------------------------------------------------------------------------------------|-------------------------------|------------------------|--|--|--|--|--|--|
| 1:11-bk-00120-RNO Jackie J Hillside                                                  |                               |                        |  |  |  |  |  |  |
| Type: bk                                                                             | Chapter: 13 v                 | Office: 1 (Harrisburg) |  |  |  |  |  |  |
| Assets: y                                                                            | ets: y Judge: RNO             |                        |  |  |  |  |  |  |
| Case Flag: FeeDueBK, PlnDue, NoMatrix, 521, CCDue, FMDueD, ProSe, MotDism, FeeDueRFS |                               |                        |  |  |  |  |  |  |
|                                                                                      |                               |                        |  |  |  |  |  |  |
| Docket Text: Modify as Appropriate.                                                  |                               |                        |  |  |  |  |  |  |
| <ul> <li>Notice of</li> </ul>                                                        | f Motion for Relief from Stay | . Notice served on     |  |  |  |  |  |  |
| 1/13/2012. Filed by Emma Wilkinson of Wilkinson and Barre LLP on behalf of           |                               |                        |  |  |  |  |  |  |
| GMAC (RE: related document(s)[8]). Objections due by 01/30/2012. Hearing             |                               |                        |  |  |  |  |  |  |
| scheduled for 2/16/2012 at 10:00 AM at 3rd & Walnut Sts., Bankruptcy Courtroom       |                               |                        |  |  |  |  |  |  |
| (3rd Floor), Ronald Reagan Federal Building, Harrisburg, PA. (Wilkinson, Emma)       |                               |                        |  |  |  |  |  |  |
|                                                                                      |                               |                        |  |  |  |  |  |  |
| Next Clear                                                                           |                               |                        |  |  |  |  |  |  |

Notice of Electronic Filing appears.

### Miscellaneous:

| 1:11-bk-00120-RNO Jackie J Hillside |
|-------------------------------------|
|-------------------------------------|

| Type: bk             | Chapter: 13 v                 | Office: 1 (Harrisburg)            |
|----------------------|-------------------------------|-----------------------------------|
| Assets: y            | Judge: RNO                    |                                   |
| Case Flag: FeeDueBK, | PlnDue, NoMatrix, 521, CCDue, | FMDueD, ProSe, MotDism, FeeDueRFS |

U.S. Bankruptcy Court

#### Middle District of Pennsylvania - TRAIN

Notice of Electronic Filing

The following transaction was received from Emma Wilkinson entered on 1/13/2012 at 4:13 PM EST and filed on 1/13/2012

Case Name: Jackie J Hillside Case Number: <u>1:11-bk-00120-RNO</u> Document Number: 9

#### Docket Text:

Notice of Motion *for Relief from Stay*. Notice served on 1/13/2012. Filed by Emma Wilkinson of Wilkinson and Barre LLP on behalf of GMAC (RE: related document(s)[8]). Objections due by 01/30/2012. Hearing scheduled for 2/16/2012 at 10:00 AM at 3rd & Walnut Sts., Bankruptcy Courtroom (3rd Floor), Ronald Reagan Federal Building, Harrisburg, PA. (Wilkinson, Emma)

The following document(s) are associated with this transaction:

Document description: Main Document